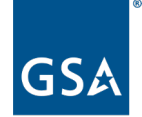

U.S. General Services Administration

### **ISOA Europe Industry Days**

### **Doing Business with the US Government - SAM.gov Overview for Prospective Federal Contractors**

Ivana Henry

Management Analyst Integrated Award Environment

April 8-11, 2024

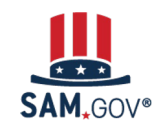

### Agenda

- SAM.gov Overview
- Entity Registration Walkthrough
- Tips and Tricks for International Entities
- Getting Help with SAM.gov

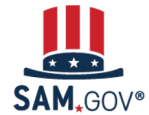

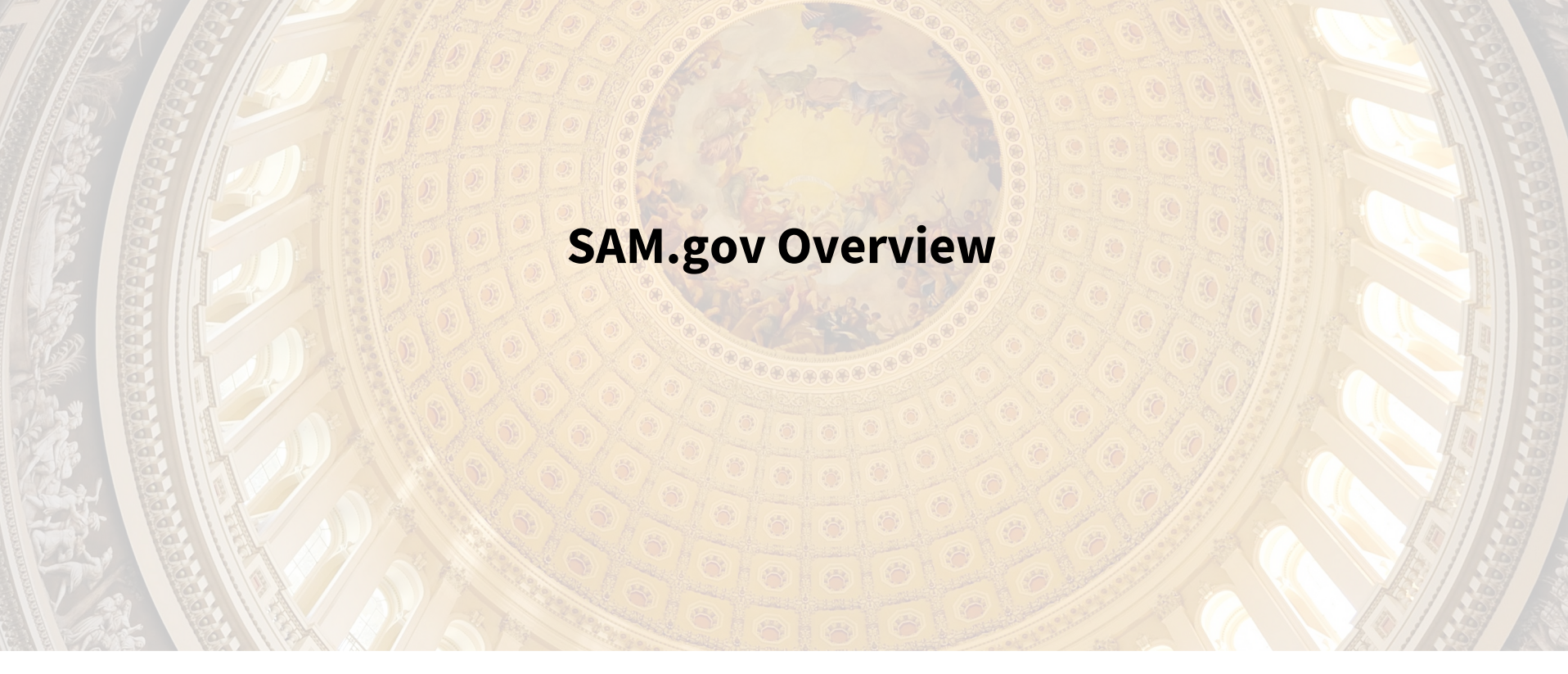

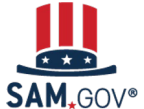

### **SAM.gov** Overview

**SAM.gov** is an official U.S. government website managed by the Integrated Award Environment (IAE), a federal office within GSA.

You can use SAM.gov to **become eligible** to bid on and receive payment for U.S. federal government contracts or apply for and receive federal financial assistance.

The government does **not** charge any money to register or maintain your entity registration in SAM.gov.

**Beware of misleading marketing, imposters, and phishing.** SAM.gov does not contact individuals by phone to solicit, review, or make awards. Never share your SAM.gov account email and password.

#### SAM.gov is used for:

• Getting a Unique Entity ID (UEI) and Registering to do business with the U.S. federal government

### • Searching and viewing:

- Entities
- Contract Opportunities
- Assistance Listings
- $\circ$  Exclusions
- Responsibility/Qualification records
- Wage Determinations
- Contract Data Reports

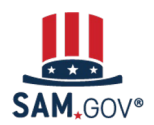

### Definitions

**What is an entity?** "Entities" in SAM.gov are corporations, organizations, partnerships, or individuals that submit information about themselves to the U.S. federal government to be eligible for federal funds through contracts, grants, or other financial assistance. We use "**international entity**" to refer to any entity based outside of the U.S. For a thorough definition, please see the <u>Code of Federal Regulations, 2 CFR 200.1</u>.

**What is entity validation?** Entity validation confirms an entity's existence, location, and uniqueness, and is required by the <u>Federal Acquisition Regulation (FAR) part 52.204-6</u>. The uniqueness of an entity is based on it being a separate legal entity with a separate physical address. SAM.gov also verifies that there is no existing record for your entity before you validate. Once your entity is validated, you get a Unique Entity ID.

**What is a Unique Entity ID (UEI)?** SAM.gov assigns a Unique Entity ID to entities when they pass validation. The Unique Entity ID is a 12-character code used in SAM.gov and other federal government systems to identify a unique entity. Once you have a Unique Entity ID, you can register your entity in SAM.gov.

**What is entity registration?** An entity registration allows you to apply directly for U.S. federal government contracts and assistance. You must renew your registration annually to keep it active. We recommend that you begin your renewal 30–60 days before your registration expires to have enough time to validate your entity and complete the registration.

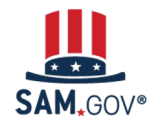

### Be Prepared! What Do I Need to Register an Entity?

Review <u>Entity Registration</u> <u>Checklist</u> and <u>Guide for</u> <u>International Registrations</u>

Entity registration requires a lot of information about your organization. Find the questions you must answer and documents that may be required.

02 Get an NCAGE code using the <u>NCAGE Request Tool</u> Most international entities are required to get an North Atlantic Treaty Organization (NATO) Commercial and Government Entity (NCAGE) code before registering.

Decide who will complete the registration

SAM.gov will grant the the Entity Administrator role to the first person who registers. This will be only person with access until they <u>assign roles to other users</u>.

4 Identify backup Entity Administrators You can have as many people as you want with access to view and update the entire registration. Don't get stuck in <u>this longer process</u>!

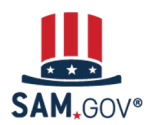

System for Award Management | For People Who Make, Receive, and Manage Federal Awards

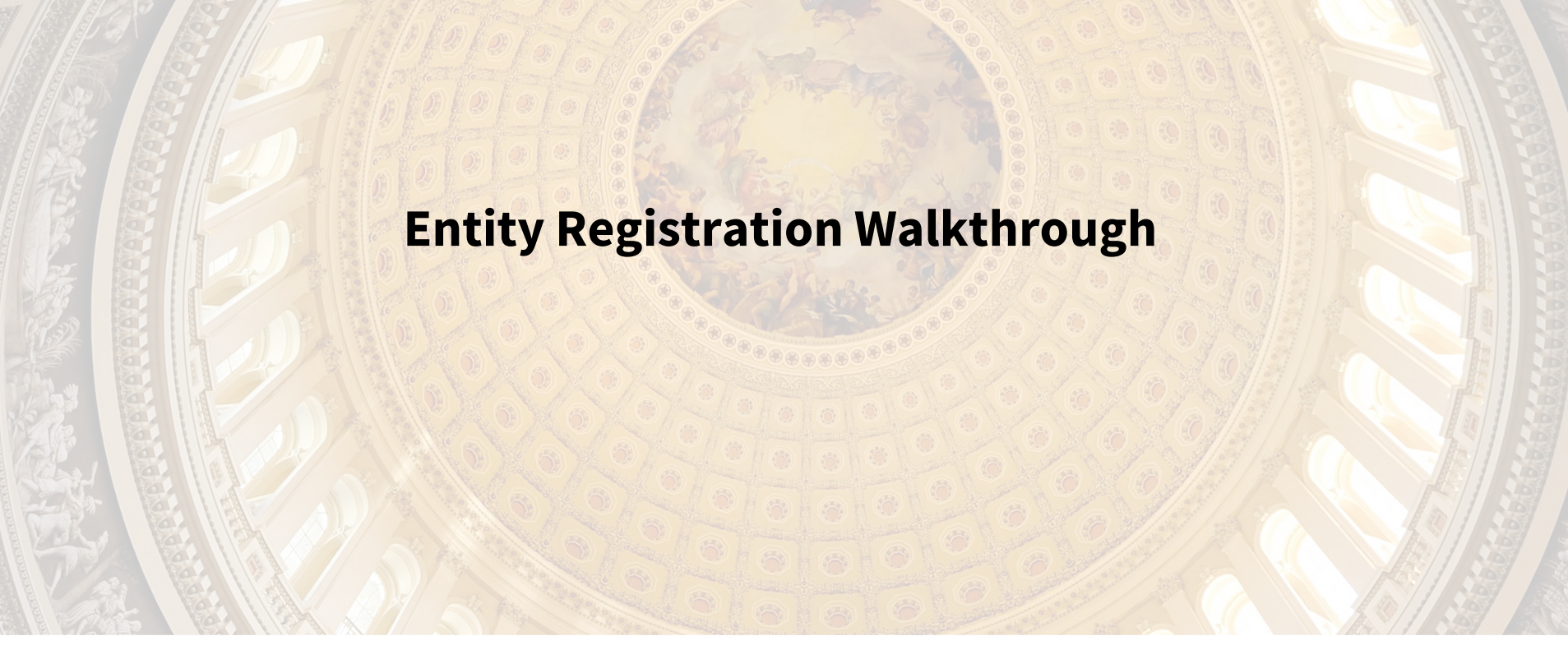

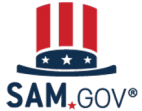

### Steps to Register Your Entity at SAM.gov

Entity registration has many steps and **verifications** that happen both within and outside of SAM.gov.

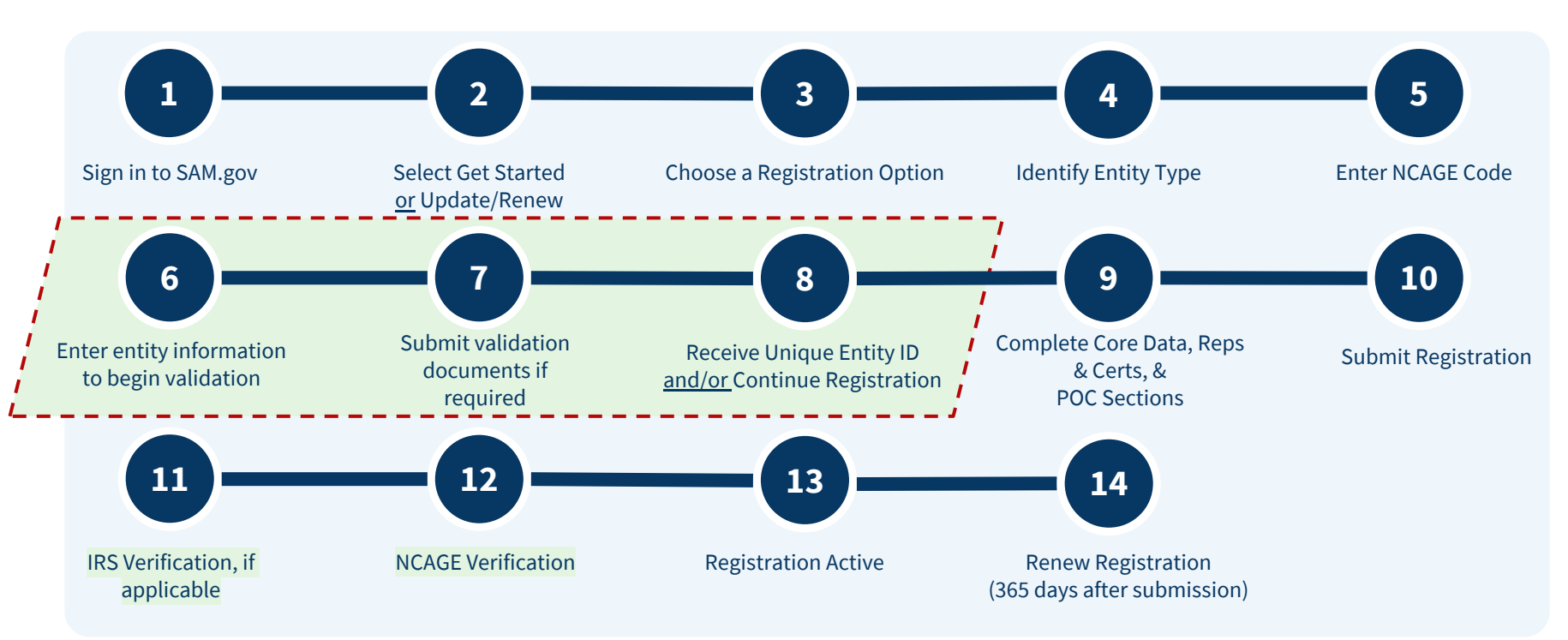

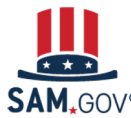

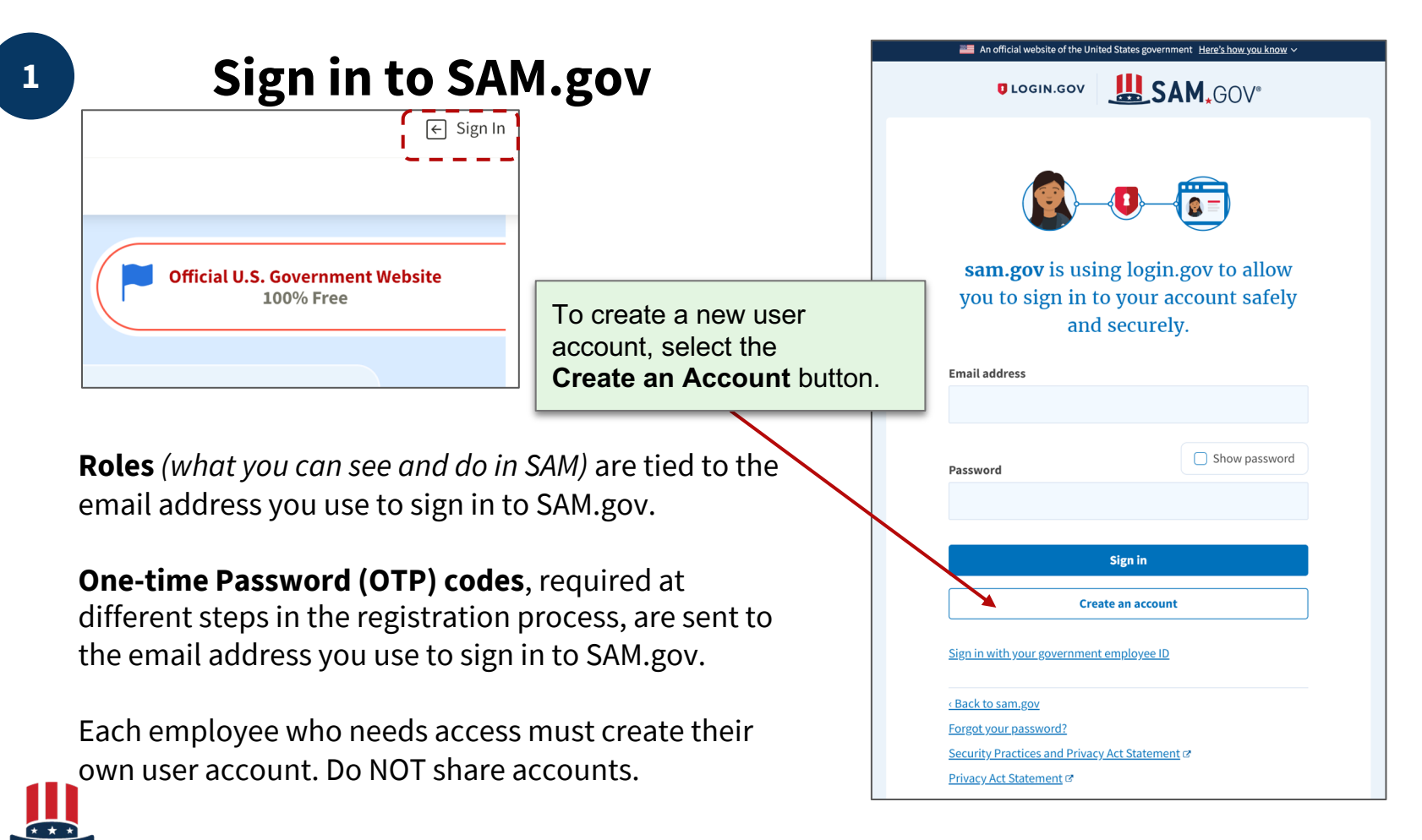

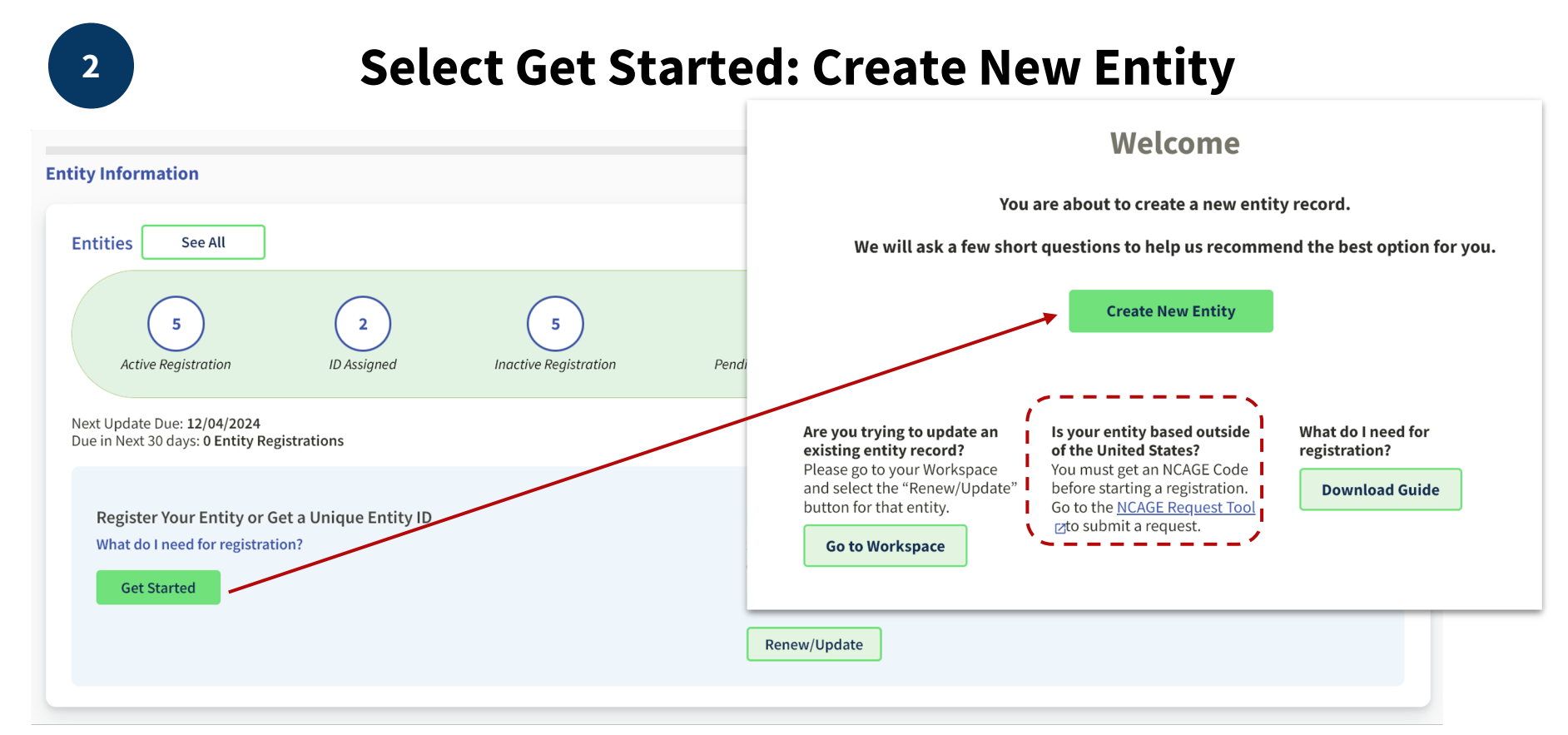

SAM.GOV®

**Do not use Get Started for renewals.** Use the "Renew/Update" button instead if your entity already has a Unique Entity ID. If you don't know if your entity has a record because you don't see it in your Workspace, you can <u>do a general search in SAM</u> to find the UEI and Registration Record.

### **Choose a Registration Option: Entity Questionnaire**

| What is your goal?                                                                                                   | Who required your entity to be in SAM.GOV?                              |
|----------------------------------------------------------------------------------------------------|-------------------------------------------------------------------------|
| I want to do business (Select the option most relevant to you)                                                       | Only select the primary source.                                         |
| Directly with the U.S. federal government.                                                                           | Federal government                                                      |
| O With a business or other organization which receives funds directly from the U.S. federal government.              | Federal Hierarchy (Optional)                                            |
| O Other.                                                                                                    | Enter Code or Name                                                      |
| Select the answer that best fits your intentions today:                                                              | U.S. state or territory government or office                            |
| Bid on a federal procurement opportunity as a prime contractor.                                                      |                                                                         |
| Apply for federal financial assistance                                                                               | O Tribal government on office                                           |
| (e.g. grants, loans)                                                                                                 |                                                                         |
| O Follow agency instructions related to a federal credit card transaction made to                                    | O Hospital system or healthcare organization (for profit or non-profit) |
| my entity (not common). 🕡                                                                                            | O Non-profit organization                                               |
| O Just browsing. I don't have anything specific in mind today but might be                                           | University or research facility (for profit or non-profit)              |
| interested in future business directly with the 0.5.                                                                 | O Industry group, professional association, trade publication, etc.     |
| O Participate in, or apply for, another type of U.S. federal government program.<br>Please tell us the program name. | APEX Accelerators (formerly known as PTACs)                             |
| Please specify                                                                                                    |                                                                         |
|                                                                                                    | None of the above<br>Please specify                                     |
| e.g. Program Name                                                                                                    |                                                                         |
| Answers to these questions all                                                                                       | ow SAM.gov to                                                           |
| make a personalized registrat                                                                                        | ion                                                                     |
| recommendation and assess s                                                                                          | sources asking                                                          |
| 123 characters allow                                                                                                 | M gov                                                                   |
| organizations to register in SA                                                                                      |                                                                         |
| System for Award Management   For People Who                                                                         | Make, Receive, and Manage Federal Awards                                |

### **Choose a Registration Option: Purpose of Registration**

#### **Choose an Option**

It looks like you intend to do business directly with the U.S. federal government on a procurement opportunity as a prime contractor. We recommend you choose **All Awards**.

This option also allows you to pursue financial assistance directly from the U.S. federal government.

|                                                                 |                          |                         | Recommended |
|-----------------------------------------------------------------|--------------------------|-------------------------|-------------|
|                                                                 | Unique Entity ID<br>Only | Financial<br>Assistance | All Awards  |
| What you get:                                                   |                          |                         |             |
| Unique Entity ID 🕦                                              | ~                        | ~                       | ~           |
| Entity Available in Search 🕕                                    | ~                        | ~                       | ~           |
| CAGE Code 🕦                                                     | -                        | (For some entities)     | ~           |
| When you need it:                                               |                          |                         |             |
| To receive an award from someone else receiving federal funds ① | ~                        | ~                       | ~           |
| To apply directly for federal grants or loans 🕕                 | -                        | ~                       | ~           |
| To bid on federal contracts (prime) 🕕                           | _                        | -                       | ~           |
| What you must complete:                                         |                          |                         |             |
| Entity Validation ①                                             | ~                        | ~                       | ~           |
| IRS Taxpayer Validation 🕕                                       | -                        | ~                       | ~           |
| CAGE/NCAGE Validation ()                                        | _                        | (For some entities)     | ~           |
| Level of Effort ()                                              | Lowest                   | Medium to High          | Highest     |
| Expiration 🕕                                                    | _                        | 1 Year                  | 1 Year      |
|                                                                 | Select                   | Select                  | Select      |

The **recommended** registration option is highlighted. Entities can choose from all options that are displayed, even if it's different from the recommendation

What will be required and the level of effort to complete the registration varies depending on the type of registration you need.

#### To be awarded a Federal contract (including a GSA Multiple Award Schedule) you must select "All Awards".

12

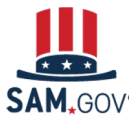

System for Award Management | For People Who Make, Receive, and Manage Federal Awards

### **Identify Your Entity Type**

Entities who are NOT physically located in the United States, must provide an NCAGE Code.

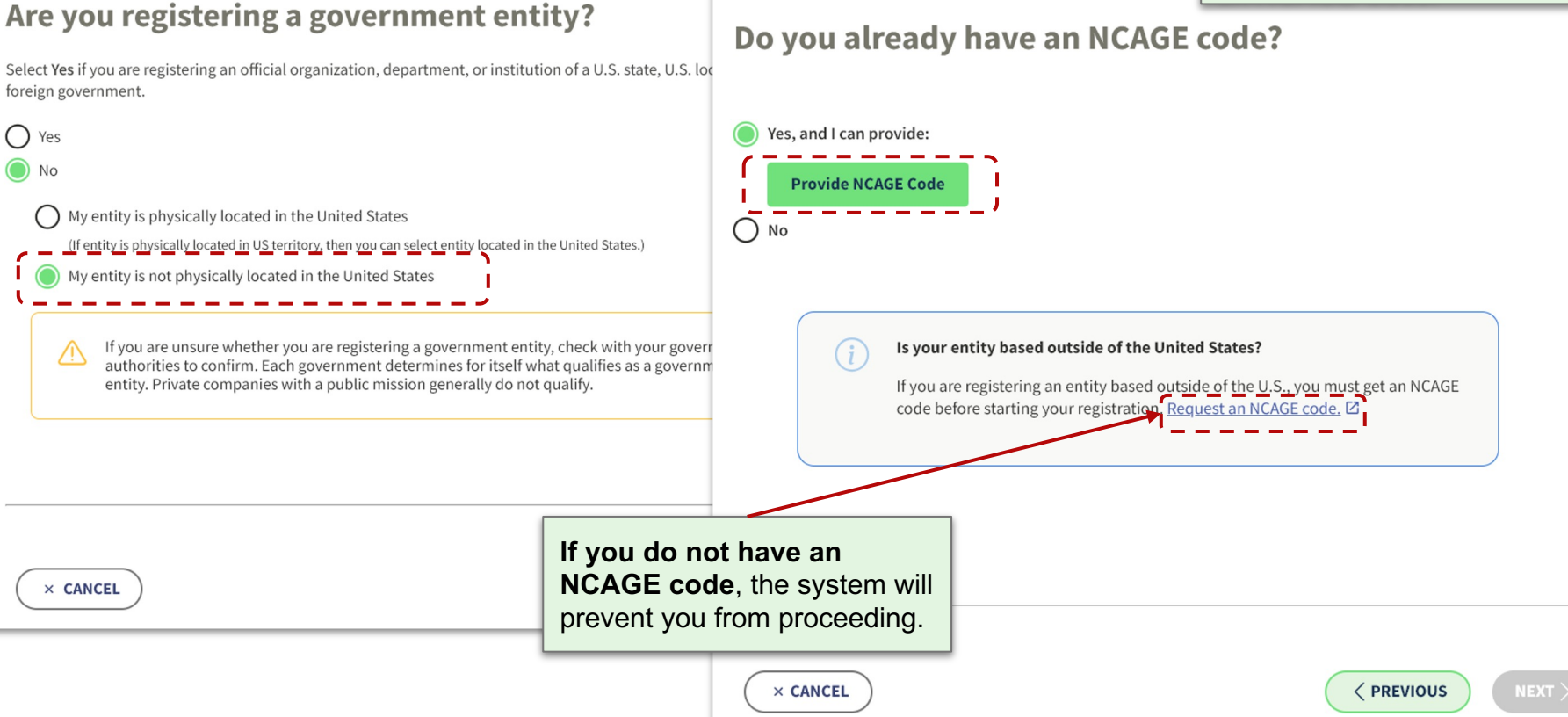

### a vou registering a governm

4

5

### Enter NCAGE Code

| Do you already have an NCAGE code?                                                                                                    | SAM searches the U.S. CAGE System<br>and <b>displays your NCAGE details</b> .<br>Changes can not be made in SAM.                                                                                                    |
|----------------------------------------------------------------------------------------------------|----------------------------------------------------------------------------------------------------|
| Yes, and I can provide:                                                                                                    |                                                                                                    |
| Provide NCAGE Code                                                                                                    |                                                                                                    |
| O No d                                                                                                    | NCAGE Search Results                                                                                                    |
| Search for NCAGE Code                                                                                                    | NCAGE Code                                                                                                    |
| Enter your NCAGE code and select <b>Search</b> to show the entity with that code. If you don't have a NCAGE code, select <b>Cancel</b> . | Mark Control of Second Action of Community<br>Second Control of Second Action of Second Second<br>Second Second S |
| Cancel Search Ye                                                                                                    | If this is your entity, select <b>Confirm</b> . To change the NCAGE code, select <b>Back</b> . If you don't have an NCAGE code, select <b>Cancel</b> .                                                                                                    |
| × CANCEL O NO                                                                                                    | Cancel Back Confirm                                                                                                    |

### Begin Validation: Enter Entity Information

#### You Are About to Validate Your Entity

#### What is validation? 🕕

The information you provide here will be used throughout the federal government. Make sure that your information is current and correct.

Before you get started, make sure you can officially document your entity's

- Legal business name
- Physical address 🖸 (no P.O. boxes or virtual offices)
- <u>Start year</u> ∅

0

X CANCEL

- National identifier 🖸 (non-U.S. entities only)
- Country or state of incorporation, if applicable

| Some entities may need to provide documentation to complete validation, which |  |
|-------------------------------------------------------------------------------|--|
| will take additional time to process.                                         |  |

I can provide official documentation, if necessary, to validate my entity.

|   | Devenie | ad Varu | Desistantion | Cuid |
|---|---------|---------|--------------|------|
| 2 | Downto  | au roui | Registration | Guia |

#### Download Guide

|  | <br> | <br> | <br>, | <br> |  |
|--|------|------|-------|------|--|
|  |      |      |       |      |  |
|  |      |      |       |      |  |
|  |      |      |       |      |  |
|  |      |      |       |      |  |

| Enter | Entity | Information |
|-------|--------|-------------|
| Enter | Entity | mormation   |

Enter your current, correct legal business name and physi

#### Legal Business Name

If you are acting on behalf of a limited partnership, LLC, or corporation, your legal business name is the name you registered with your state filing office.

×

What you enter **must** 

match your documentation

AND your NCAGE details.

This is My Legal Business Name

Doing Business As (Optional) Doing business as is the commonly used other name, such as a franchise, license name, or acronym. Leave blank if not applicable.

#### Physical Address

Your physical address is the street address of the primary office or other building where your entity is located. A post office box may not be used as your physical address.

| GERMANY                                       |                               | × •               |  |
|-----------------------------------------------|-------------------------------|-------------------|--|
| Street Address 1                              |                               |                   |  |
| Weissadlergasse 123                           |                               | ×                 |  |
|                                               |                               |                   |  |
| Street Address 2 (Opt                         | onal)                         |                   |  |
| Street Address 2 (Opt                         | ional)                        |                   |  |
| Street Address 2 (Opt                         | ional)                        |                   |  |
| Street Address 2 (Opt<br>Postal Code (Optiona | )                             |                   |  |
| Street Address 2 (Opt<br>Postal Code (Optiona | )                             |                   |  |
| Street Address 2 (Opt<br>Postal Code (Optiona | )<br>)<br>Administrative Area | Region (Optional) |  |

System for Award Management | For People Who Make, Receive, and Manage Federal Awards

< PREVIOUS

### 6

### Begin Validation: Start Year and/or National Identifier

During your entity validation process, the entity validation service (EVS) may find one or more national identifiers in their records for your entity.

National Identifier is the unique ID assigned to you by the country where your business originates. The national identifier could take a variety of forms, depending on how your home country assigns them. You can use this <u>list of</u> <u>countries and identifiers</u> to see the definition or an example of an identifier you're asked to provide during validation.

| Germany                                            |                                  |                              |
|----------------------------------------------------|----------------------------------|------------------------------|
| Identifier Name                                    | Identifier Type                  | Example:                     |
| Tax number                                         | Value-added tax (VAT)/Tax number | 143/102/60208                |
| Trade register number                              | Trade register number            | HRB 100484<br>(Braunschweig) |
| Umsatzsteuer-Identifikations<br>nummer (USt-IdNr.) | Value-added tax (VAT)/Tax number | DE 115235681                 |
| Crefo number                                       | IP identification number         | 2070000543                   |

#### **Enter Incorporation Information**

| YYYY                                                                                        |                                                                               |
|---------------------------------------------------------------------------------------------|-------------------------------------------------------------------------------|
| National Identifier                                                                         |                                                                               |
| Туре                                                                                        | Identifier                                                                    |
| Company ID number (                                                                         | IF 🕶                                                                          |
| - Select -<br>Company ID number (                                                           | IREN number)                                                                  |
| Company ID number (S<br>European VAT number<br>TIN (TIN)                                    | RET number)<br>European VAT number)                                           |
| VAT/Tax number (VAT r<br>• your "established                                                | umber)<br>Jate"                                                               |
| <ul> <li>the year you legal</li> <li>Your national identi</li> <li>could be your</li> </ul> | y began doing business<br>ier is issued by the government of your country and |
| <ul> <li>company identified</li> </ul>                                                      | ation number                                                                  |
|                                                                                             |                                                                               |
| <ul> <li>VAT/tax number</li> </ul>                                                          |                                                                               |
| <ul> <li>VAT/tax number</li> <li>trade register nur</li> </ul>                              | ber                                                                           |

16

## Submit Validation Documents, if required

7

You may be required to provide documents that prove your entity name, physical address, start year, or national identifier number. Use acceptable documents.

- Official Acknowledgement of filed Articles/Certificate of Organization/Incorporation (Offizielle Anerkennung der Gründung) -- This usually has the legal business name and date the business was created.
- Filed Tax Returns/Filings (EingereichtSteuererklärungen) -- This usually has the legal business name and physical address.
- Articles/Certificate of Formation (Gründungsurkunde) -- This usually has the legal business name, the year the business was created and maybe the physical address.
- Utility Bills (Nebenkostenabrechnungen) -- This usually has the legal business name and physical address.
- Bank Statements (Bankdokumente) -- This usually has the legal business name and physical address.
- Employer Identification Number Documentation from the Bundeszentralamt für Steuern -- This usually has the legal business name and physical address.
- Filed Company Bylaws (Eingereichte Unternehmenssatzung) -- This usually has the legal business name, physical address and the year the business was created.
- Filed Operating Agreements (Eingereichte Betriebsvereinbarungen) -- This usually has the legal business name, physical address and sometimes the year the business was created.

• Business or Trade Registration (Gewerbe-Anmeldung) - This usually has the legal business name, physical address, and national identifier. See this list of national identifiers by country for more information.

7

## **Submit Validation Documents (continued)**

If your documentation in not in English, you **must also submit a translation** with the original documentation. The translator must also certify their translation on each document.

We suggest this format, which includes all of the required information:

### **Certification by Translator**

I [insert typed name], certify that I am fluent (conversant) in the English and [insert foreign language] languages, and that the above/attached document is an accurate translation of the document attached entitled [insert translated document name].

[Signature]

[Typed Name]

[Address]

[Certification Date]

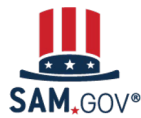

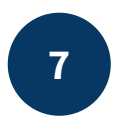

## **Submit Validation Documents: Wait For Response**

When you submit your documents, you'll be given a Federal Service Desk reference number.

You'll receive communication about the progress of your case by email from FSDsupport@gsa.gov.

You can access your case in the Entities Workspace on SAM.gov if you need to add or change your documents.

The current average processing time for validation is **4 business days.** 

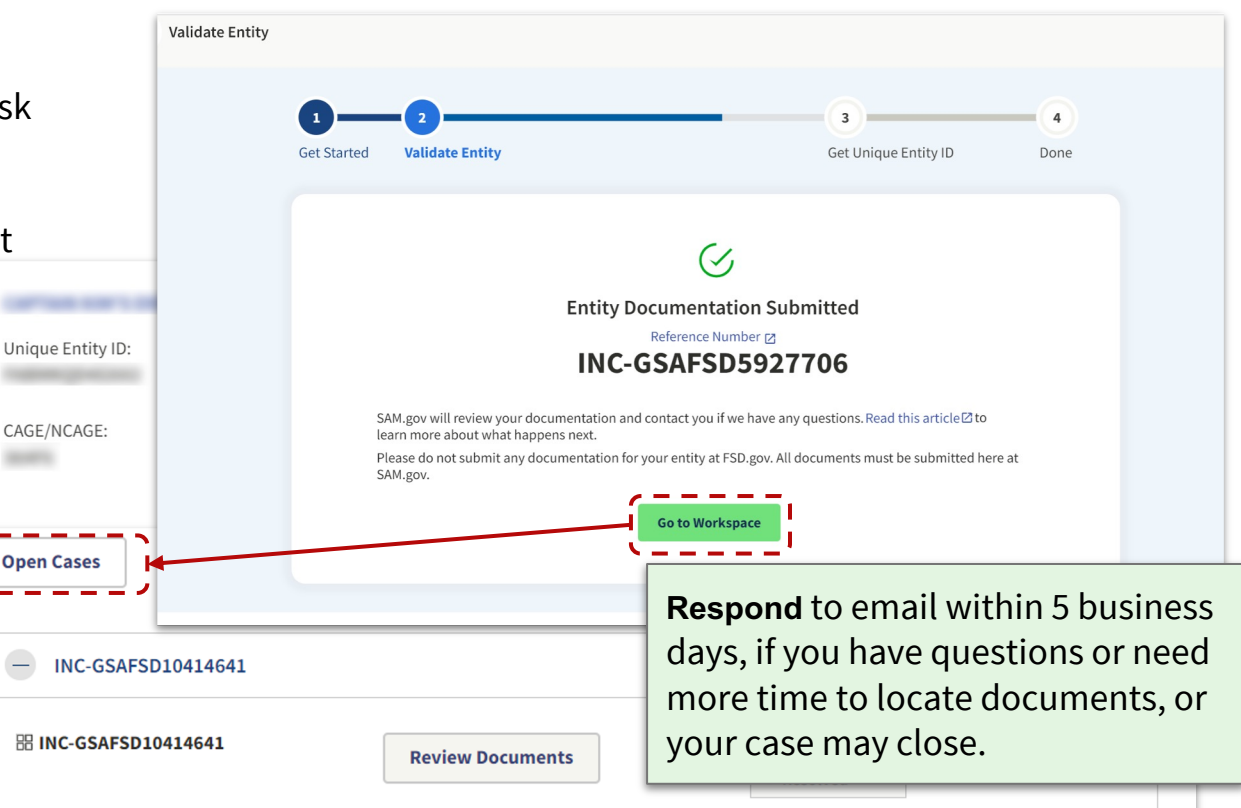

## 8 Receive Unique Entity ID and/or Continue Registration

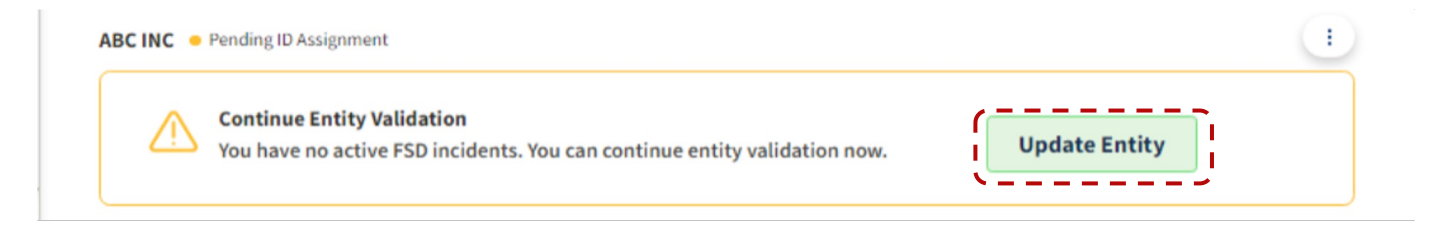

Although your entity record will look different depending on its status, the next action is to **select "Update" from the Actions menu (the three vertical dots)** or the button for brand new entities **to complete the Entity Validation process**.

You will start the validation process as before but this time you will find an exact match for your entity.

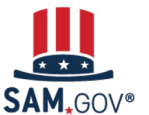

## Receive Unique Entity ID and/or Continue Registration

8

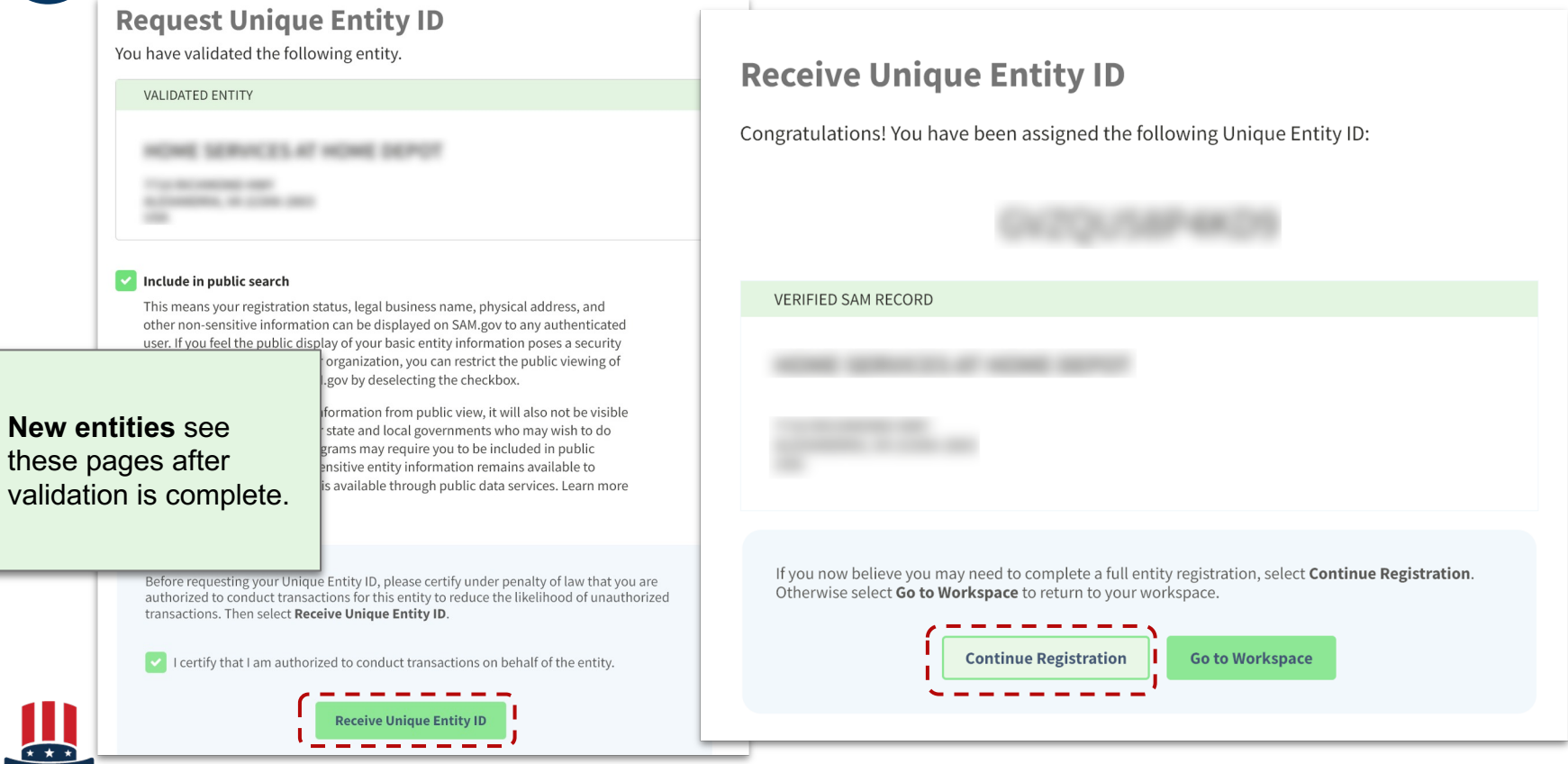

GOV<sup>®</sup> System for Award Management | For People Who Make, Receive, and Manage Federal Awards

### **Complete Core Data, Reps & Certs, & POC Sections**

Each required field is marked with a red asterisk \* . Warning: Some of the marked fields are NOT REQUIRED for non-US entities.

You can't jump ahead without first completing each page. Once you complete a page, you can go back to a prior page.

| Register Entity                                                                                                    | Core Data                                                                                                    | READLY TRATE                                                                                                    |
|----------------------------------------------------------------------------------------------------|----------------------------------------------------------------------------------------------------|----------------------------------------------------------------------------------------------------|
| Core Data                                                                                                    | Business Information                                                                                                    | Unique Entity ID:                                                                                                    |
| Continue Registration Business Information CAGE or NCAGE Code General Information Financial Information Executive Compensation Questions Proceedings Questions Review Core Data | Please respond to questions on this page to better d<br>(TIN), you may provide either an Employer Identificat<br>TIN unless you are a Sole Proprietor or a single-men<br>will be sent to the IRS for validation after you complet                                                                                                    | Page Description<br>lescribe your entity. If you are required to provide a Taxpayer Identification Number<br>ion Number (EIN) or Social Security Number (SSN). Do not enter your SSN as your<br>nber Limited Liability Company (LLC) without an EIN. The TIN entered on this page<br>te the consent information on the next page. |
| Representations and<br>Certifications                                                                                                    | Mandatory fields are marked with an asterisk or star s                                                                                                    | symbol. Complete all mandatory fields before continuing to the next page.                                                                                                    |
| Points of Contact                                                                                                    | Your Entity's Business Information:                                                                                                    |                                                                                                    |
| Submit Registration<br>Back to Workspace                                                                                                    | Entity Start Date ( M M / D D / Y Y Y Y ): •<br>Fiscal Year End Close Date (MM/DD): •<br>Entity Division Name:<br>Entity Division Number:<br>Entity URL:<br>Congressional District:<br>Create MPIN: •<br>The MPIN will be shared with authorized partner application<br>acts as your password in these systems and you should gu<br>number, and no spaces or special characters. | Image: Second System (PPIRS) etc.). The MPIN ard it as such. The MPIN must be nine characters long and contain at least one letter, one                                                                                                    |
|                                                                                                    | Physical Address -                                                                                                    |                                                                                                    |
|                                                                                                    | Address Type:<br>Address Line 1:                                                                                                    | Physical                                                                                                    |

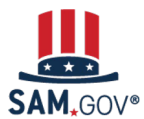

### **Complete Core Data, Reps & Certs, & POC Sections**

#### Register Entity

#### Core Data

- Continue Update / Renewal
- Business Information
- IRS Consent
- Ownership Details
- Predecessor Details
- General Information
- Financial Information
- Executive Compensation Questions
- Proceedings Questions
- Review Core Data

Assertions

Representations and Certifications

Points of Contact

Small Business Certification

Submit Registration

Back to Workspace

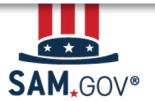

Some of the fields marked with a red asterisk are NOT REQUIRED for non-US entities.

- **Business Information**: **Entity URL** field has no asterisk and it is optional. However, if you enter anything that is not an active working website link, it will cause a failure for NCAGE.
- **IRS Consent:** Unless you are conducting business in the USA, leave everything on the IRS Consent page blank even if there is a red asterisk next to it.
- Financial Information:
  - **DO NOT** enter anything in the Electronic Funds Transfer (EFT) section or in the Automated Clearing House (ACH) section, unless your bank is located in the USA.
  - **DO** answer the question "Do you accept credit cards as a method of payment?" at the top of the page
  - **DO** complete the Remittance Address section at the very bottom of the page. This is the name and address to whom payments/paper checks should be mailed to.
- **Points of Contacts:** The Government Business POC name entered must be a an individual person's name, not the name of the company or a department. This will cause NCAGE failure.

## <sup>10</sup> Submit Registration

Core Repr Certi Point

Subr

Before you can submit your registration, the system displays a summary of what you entered in each section. Review the summary to be sure everything is correct.

### Your registration is not submitted yet!

Scroll to the bottom and select "Submit."

| Register Entity                                  | Submit Registration                                                                                                    |                                                                                                    |                                                                                                    | ROOMLY NEAR                                                                                    |
|--------------------------------------------------|----------------------------------------------------------------------------------------------------|----------------------------------------------------------------------------------------------------|----------------------------------------------------------------------------------------------------|------------------------------------------------------------------------------------------------|
| Data                                             | Entity Review                                                                                                    |                                                                                                    | Unique Entity ID:                                                                                                    | NUMBER OF                                                                                      |
| esentations and<br>cations                       |                                                                                                    |                                                                                                    |                                                                                                    |                                                                                                |
| s of Contact<br>it Registration<br>Entity Review | You have completed all<br>continuing. Select Edit t<br>When you select Subm<br>address on your accou<br>www.fsd.gov, U.S. toll fr | P<br>sections of your entity's registral<br>to make changes to the appropria<br>iit, you must enter a One-Time F<br>nt. If you encounter any issues,<br>ree at 866-606-8220, or internatio | age Description<br>tion in SAM.gov. Please verify the information on this p<br>te sections. If you are satisfied with the information ente<br>Password (OTP) to confirm your identity. The OTP will<br>please contact our supporting Federal Service Desk a<br>nal at 334-206-7828. | age is correct before<br>ored, select Submit.<br>be sent to the email<br>it (opens in new tab) |
| Back to Workspace                                | Unique Entity ID:                                                                                                    |                                                                                                    | 101701-016                                                                                                    |                                                                                                |
|                                                  | Legal Business Name:                                                                                                    |                                                                                                    | PEDROLP THEATRE                                                                                                    |                                                                                                |
|                                                  | Doing Business As:                                                                                                    |                                                                                                    | (none)                                                                                                    |                                                                                                |
|                                                  | Core Data                                                                                                    |                                                                                                    |                                                                                                    |                                                                                                |
|                                                  | Business & TIN Informati                                                                                                    | on:                                                                                                    |                                                                                                    | -                                                                                              |
|                                                  | Business Infor                                                                                                    | Notes:                                                                                                    |                                                                                                    | EDIT                                                                                           |
|                                                  | Entity Start Da                                                                                                    | Address Line 1:                                                                                                    | Million and American                                                                                                    |                                                                                                |
|                                                  | Fiscal Year En                                                                                                    | Address Line 2:                                                                                                    |                                                                                                    |                                                                                                |
|                                                  | Entity Division                                                                                                    | City:                                                                                                    | tenter (                                                                                                    |                                                                                                |
|                                                  | Entity Division                                                                                                    | State/Province:                                                                                                    |                                                                                                    |                                                                                                |
|                                                  | Entity URL:                                                                                                    | Country:                                                                                                    | CONTROL CONCEPTION                                                                                                    |                                                                                                |
|                                                  | Congressional                                                                                                    | ZIP/Postal Code:                                                                                                    |                                                                                                    |                                                                                                |
|                                                  | Address Line                                                                                                    |                                                                                                    |                                                                                                    |                                                                                                |
|                                                  |                                                                                                    | By submitting this registration, you may result in criminal prosecution                                                                                                    | u are certifying the information is accurate and complete<br>under Section 1001, Title 18 of the United States Code.                                                                                                    | . Knowingly providing false or<br>Criminal Penalties could incl                                |

By submitting this registration, you are certifying the information is accurate and complete. Knowingly providing false or misleading information may result in criminal prosecution under Section 1001, Title 18 of the United States Code. Criminal Penalties could include imposition of a fine, imprisonment, or both. You may be subject to other penalties as well, including, but not limited to, administrative remedies, such as suspension and debarment; ineligibility to participate in programs conducted under the authority of the Small Business Act; or civil liability under the False Claims Act.

Cancel

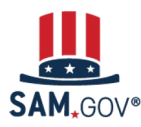

System for Award Management | For People Who Make, Receive, and Manage Federal Awards

Submit

## <sup>10</sup> Submit Registration

You must enter a one-time password to complete the submission. The password will go to your SAM.gov account email address.

If the email is not in your inbox, be sure to check your spam (junk) folder.

| nk Data Services H                                                                                 | elp                                                                                                    |                                                                                                    | _                                                                                                    |
|----------------------------------------------------------------------------------------------------|----------------------------------------------------------------------------------------------------|----------------------------------------------------------------------------------------------------|----------------------------------------------------------------------------------------------------|
| Register Entity                                                                                    | Submitting Entity Registrati                                                                                                    | ion                                                                                                    |                                                                                                    |
| Representations and<br>Certifications<br>Points of Contact<br>Submit Registration<br>Entity Review | To submit your registration, request a one-time<br>account. Please note it may take a few minute<br>this entity until you have successfully submitte<br>Cancel | e password (OTP) to be sent to the email address on your<br>is to receive the email. Do not perform any other actions with<br>d your OTP.                                                                                                    | on this page is correct before<br>ation entered, select Submit.<br>OTP will be sent to the email<br>se Desk at (opens in new tab) |
| Back to workspace                                                                                  | Unique Entity ID:                                                                                                    | Married and                                                                                                    | _                                                                                                    |
|                                                                                                    | Legal Business Name:                                                                                                    | RECEIPTING THE PROPERTY OF THE PROPERTY OF THE |                                                                                                    |
|                                                                                                    | Doing Business As:                                                                                                    | (none)                                                                                                    |                                                                                                    |
|                                                                                                    | Core Data                                                                                                    |                                                                                                    |                                                                                                    |
|                                                                                                    | Business & TIN Information:                                                                                                    |                                                                                                    | A                                                                                                    |
|                                                                                                    | Business Information:                                                                                                    |                                                                                                    | EDIT                                                                                                    |
|                                                                                                    | Entity Start Date:                                                                                                    | 01/01/2012                                                                                                    |                                                                                                    |
|                                                                                                    | Fiscal Year End Close Date:                                                                                                    | 12/31                                                                                                    |                                                                                                    |
|                                                                                                    | Entity Division Name:                                                                                                    |                                                                                                    |                                                                                                    |
|                                                                                                    | Entity Division Number:                                                                                                    |                                                                                                    |                                                                                                    |
|                                                                                                    | Entity URL:                                                                                                    |                                                                                                    |                                                                                                    |

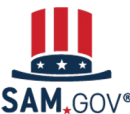

## 10 **Submit Registration**

Your registration has been successfully submitted when you see this page. It will read, "Registration Submitted -Confirmation" at the top.

You will also receive an email confirming your entity registration was successfully submitted.

Once you submit, it can take up to 10 - 12 business days for your registration to be reviewed.

|                                | Submit Pagistration                                                                                                    |   |
|--------------------------------|----------------------------------------------------------------------------------------------------|---|
| Register Entity                |                                                                                                    | 1 |
| Data                           | Commandin Page Onique Entry ID:                                                                                                    |   |
| resentations and<br>ifications | Projekti u Subritin Configuration                                                                                                    | 1 |
| ts of Contact                  | Fri Nov 25 13:57:55 EST 2022                                                                                                    |   |
| nit Registration               |                                                                                                    |   |
| Entity Review                  | You successfully submitted your entity registration. This registration record will remain in Submitted status until all external validations are                                                                                                    |   |
| Confirmation Page              | complete. This process is entirely FREE to you. It is FREE to register and maintain your registration in SAM. It is FREE to get help with<br>your registration.                                                                                                    |   |
|                                | What happens next?                                                                                                    |   |
|                                | 1 If you provided a Taxpayer Identification Number (TIN), the Internal Revenue Service (IRS) will conduct a validation of your TIN and Taxpayer Name. This could take two business days. You will get an email from @sam.gov when that review is complete.                                                                                                    |   |
|                                | 2 Your registration will then be sent to the Defense Logistics Agency (DLA) Commercial and Government Entity (CAGE) Code<br>system for assignment or validation of your CAGE Code. This also is a FREE service. This step averages two business days, but<br>the DLA CAGE team can take up to ten business days, or longer, in peak periods. You will get an email from @sam.gov when<br>that review is complete.                                                                                                    |   |
|                                | If the DLA CAGE team has any questions, they will contact the individual you listed as the Government Business Point of Contact<br>(POC) via email. The email will come from an @dla.mil address. Please tell your Government Business POC to respond right<br>away to any requests from an @dla.mil email. If a timely response is not received, your registration will be returned to SAM and<br>your registration status changed to Work in Progress. You will have to resubmit and provide the requested information to DLA<br>CAGE to continue. |   |
|                                | 4 You will get an email from @sam.gov when your registration passes these external validations and becomes Active. While you are waiting, select Check Status on the SAM.gov homepage to see where your registration is in the review process.                                                                                                    |   |
|                                | 5 Remember, it is FREE to register and maintain your registration in SAM. If you get an email from any address that does not end<br>in .gov or .mil, be cautious. If you get an email, text message, or phone call asking for money or payment of any amount, be very<br>cautious. These parties do not represent the U.S. government. You engage third party vendors at your own risk.                                                                                                    |   |
|                                | 6 You can get FREE help with your registration by contacting our supporting <u>Federal Service Desk (FSD)</u> . In addition, if you are located in the U.S. and its outlying areas, you can get FREE support from your local Procurement Technical Assistance Center (PTAC), an official resource for government contracting assistance. Check the <u>PTAC website</u> to locate your closest PTAC.                                                                                                    |   |
|                                | Select Back to Workspace to be navigated to your Workspace where you can view your entity record and print or save a PDF.                                                                                                    |   |
|                                | Back to Workspace                                                                                                    |   |

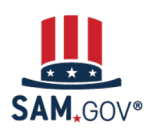

Core Data Representations and Certifications Points of Contact

Submit Registration Entity Review

# What Happens After I Submit My Registration?

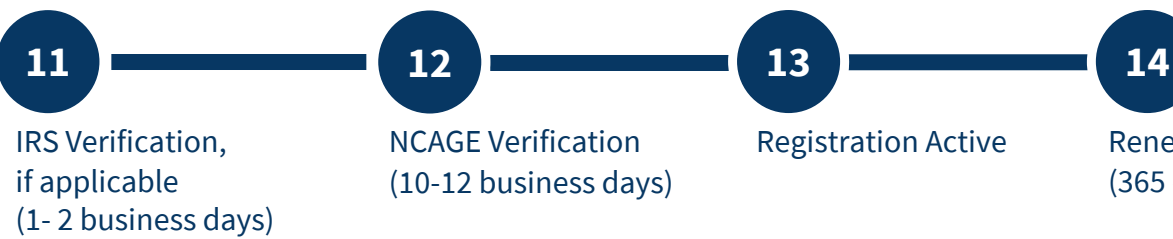

Renew Registration (365 days after submission)

Your entity information will be verified by the U.S. Internal Revenue Service (IRS) and the U.S. Defense Logistics Agency (DLA) for confirmation of your NCAGE code.

You'll receive emails at each step. If your entity fails verification at the IRS or DLA, your registration will revert to the "Work in Progress Registration" status. You'll be given instructions on what needs to be updated and submitted.  $\bigcirc$ 

You must work directly with the IRS or DLA to resolve issues with their verifications.

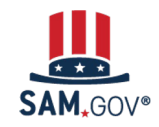

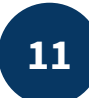

### **Preventing IRS Verification Failures**

- If you entered information on the IRS Consent page, the taxpayer identification number and taxpayer name you entered will be matched by the system to make sure it matches EXACTLY against what the IRS has in their master file. Your taxpayer name may be different than your legal business name. Check your EIN assignment letter or latest tax return to confirm.
- If you are not required to file returns with US IRS, you must leave everything on the IRS Consent page blank. SAM.gov will skip this verification step and send your registration to the U.S. CAGE System.

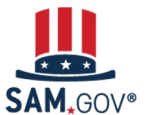

## **Preventing NCAGE Verification Failures**

- DO NOT submit your registration in SAM.gov until your NCAGE data in the US CAGE System matches your details in SAM.gov EXACTLY.
- You must **reconcile which system (NSPA or SAM.gov) has the incorrect information** and request those updates from the appropriate organization.
- Most often the correction needs to be made on your NCAGE information in the NATO/NSPA system so that it matches what SAM.gov validates as your correct entity details based on your official documentation. Before you submit your registration, make sure you have updated NCAGE using the NCAGE Request Tool (<u>https://eportal.nspa.nato.int/Codification/CageTool/home</u>) and that the changes have been transmitted to the US CAGE CSI System (<u>https://cage.dla.mil/Search</u>) first.

### GSA (SAM.gov) and US CAGE Office CAN NOT update your NCAGE Information.

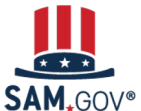

12

29

### **NSPA and SAM Data Must Match**

NATO Commercial and Government Entity (CAGE) and the Unique Entity ID are separate codes.

### NATO Support and Procurement Agency (NSPA) NCAGE Request Tool

Submit your request for an NCAGE to your Nation's own NCAGE National Codification Bureau (NCB) online.

Find National NCAGE Contacts

Processing timeframes depend on country of origin schedule and priority level selected (Routine 14 days, Emergency 3 days).

All updates and corrections to NCAGE data can only be made by your NCB using the NSPA NCAGE Request tool.

Edits can NOT be made in SAM or the U.S. CAGE System.

U.S. Defense Logistics Agency (DLA) CAGE Search & Inquiry (CIS) System

Your NCAGE data in NSPA must be transmitted to DLA CIS before you register in SAM.

Timeframes may vary depending on the host nation data transmission schedule but are typically in DLA CSI 48-72 hours after NSPA update.

After you submit your registration in SAM, DLA CAGE system receives registration and must confirm that NCAGE information matches SAM.

If the information does not match, the registration fails CAGE verification and is returned to SAM., The System for Award Management (SAM.gov)

You enter your NCAGE in SAM before Entity Validation begins; SAM only displays your NCAGE details as they appear in DLA CSI.

You enter your entity details to begin entity validation and upload documentation to prove them.

SAM will validate your entity details based on what your official documentation shows. Your registration will show your validated legal business name and physical address. SAM allows you to submit the registration even if they do not match your NCAGE. 30

### Finding and Correcting NCAGE Verification Issues

| CAGGE<br>COMMERCIAL AND GOVERNMENT<br>ENTITY PROGRAM<br>SEARCH & INQUIRY REQUEST   UPDAT<br>Information on th<br>https://cage.dla | your NCAGE<br>e US CAGE website:<br>.mil/Search                                        |                                                                                  |
|----------------------------------------------------------------------------------------------------|----------------------------------------------------------------------------------------|----------------------------------------------------------------------------------|
|                                                                                                    | US CAGE System NCAGE Details                                                           | SAM.gov Entity Details                                                           |
| CAGE or UEI SEARCH<br>Advanced                                                                                                    | ABC Company<br>Main 123 Ave, Building 2<br>Frankfurt <mark>, Germany</mark><br>Germany | ABC Company <mark>Inc</mark><br>Main 123 Ave, Building 2<br>Frankfurt<br>Germany |
| Legal Name Contact Phone State/Province Postal Code                                                                               | ABC Company Inc<br>Main 123 Ave<br>Building 2<br>Frankfurt<br>Germany                  | ABC Company Inc<br><mark>Main 123 Ave, Building 2</mark><br>Frankfurt<br>Germany |
| SEARCH TIP: Use a '?' to perform a wildcard search (e.g. Elec?, Unit? States?, Gov?nment)                                         |                                                                                        |                                                                                  |

To make updates to the NCAGE information, find your NCAGE record at

https://eportal.nspa.nato.int/Codification/CageTool/home and click "Update NCAGE" button at the bottom of the NCAGE code's detail screen.

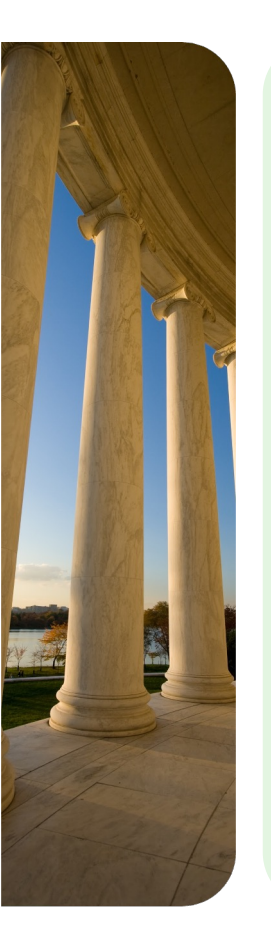

### **Special Characters**

- German special characters are not available in DLA CIS and SAM.gov which can cause DLA CAGE failure if used on the NCAGE record in NSPA.
- Use the ASCII (American Standard Code for Information Interchange) Replacement

| German Character | ASCII Replacement |
|------------------|-------------------|
| ä                | ae                |
| ö                | oe                |
| ü                | ue                |
| Ä                | Ae                |
| Ö                | Oe                |
| Ü                | Ue                |
| ß                | SS                |

Example of unhappy path: If NCAGE has "Grün" DLA CSI receives "Grun" SAM.gov will use "Gruen" Take the happy path: If NCAGE has "Gruen" DLA CSI receives "Gruen" SAM.gov will use "Gruen"

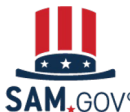

## Renew the Registration (365 days after Submittal)

Use the **Check Entity Status** tool on the SAM.gov homepage.

Check Entity Status

### **Entity Administrators get emails**

when a registration:

- Will expire in 60 days, 30 days, and 15 days.
- Has expired on the date of expiration.
- Has been submitted successfully for review.
- Is active.

14

Documents will not be required at renewal unless the business name or address you validated changes.

| LINECK ENTITY STATUS                                                                                                    |                                                                                                    | More About the Entity Status Tracker                                             |
|----------------------------------------------------------------------------------------------------|----------------------------------------------------------------------------------------------------|----------------------------------------------------------------------------------|
| nis tool allows you to check the status of your e                                                                                                    | entity.                                                                                                    |                                                                                  |
| Search by Unique Entity ID/CAGE                                                                                                    | ) Search entities pending Unique Entity ID assignment                                                                                        | + Getting Started with Registration                                              |
| nique Entity ID                                                                                                    | CAGE Code                                                                                                    | + Entity Status Guide                                                            |
| ×                                                                                                    |                                                                                                    | + Legend                                                                         |
|                                                                                                    |                                                                                                    | + What if my entity fails TIN validation?                                        |
|                                                                                                    | Reset                                                                                                    | + What if my entity fails CAGE validation?                                       |
|                                                                                                    |                                                                                                    |                                                                                  |
| ntity Information                                                                                                    |                                                                                                    | + More Help                                                                      |
| ntity Information                                                                                                    | Active Registration                                                                                                    | + More Help                                                                      |
| ntity Information<br>Unique Entity ID                                                                                                    | Active Registration                                                                                                    | Tou must sign in to SAM.gov                                                      |
| Unique Entity ID<br>Your registration was activated on 2023-12-0<br>year after you submitted it for processing. To<br>begin from your Entities Workspace.                      | Active Registration     Y     6. It expires on 2024-11-20, which is one     o update or renew your registration,     to                      | Tou must sign in to SAM.gov<br>nd have a role with the entity<br>o use the tool. |
| ntity Information<br>Unique Entity ID<br>Your registration was activated on 2023-12-0<br>year after you submitted it for processing. To<br>begin from your Entities Workspace. | Active Registration     Active Registration                                                                                                  | Tou must sign in to SAM.gov<br>nd have a role with the entity<br>o use the tool. |
| ntity Information<br>Unique Entity ID<br>Your registration was activated on 2023-12-0<br>year after you submitted it for processing. To<br>begin from your Entities Workspace. | Active Registration      Active Registration      If. It expires on 2024-11-20, which is one     bupdate or renew your registration,      tr | Tou must sign in to SAM.gov<br>nd have a role with the entity<br>o use the tool. |

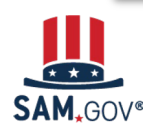

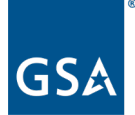

### Resources

- SAM.gov <u>Help Page</u>
- Go to the **Federal Service Desk (FSD.gov)** to search for User Guides, FAQs, Videos, Definitions.
- **Subscribe to our blog** for the latest updates
- For more help with your registration, you may also reach out to the point of contact for the grant or contract award you are pursuing.

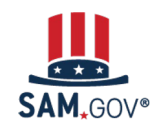